# Technologie – Výzva VIII (pro začínající podniky) Návod na vyplnění v IS KP14+

### Výběr kombinace veřejné podpory

Aby bylo možné provést rozpad financování, je zapotřebí na záložce Projekt zatrhnout "Veřejná podpora" v sekci Doplňkové informace.

| - Doplňkové informace                                          |                                            |
|----------------------------------------------------------------|--------------------------------------------|
|                                                                |                                            |
| <ul> <li>Realizace zadávacích řízení na projektu</li> </ul>    | 🗌 Společný akční plán                      |
| 🗆 Liniová stavba                                               | Partnerství veřejného a soukromého sektoru |
| 🔲 Další podpory ve vztahu k projektu z jiných veřejných zdrojů | CBA CBA                                    |
| 🕑 Veřejná podpora                                              |                                            |
|                                                                |                                            |

Poté je potřeba vyplnit záložku Veřejná podpora následujícím způsobem.

| Subjekty          | ^ |
|-------------------|---|
| Subjekty projektu |   |
| Adresy subjektu   |   |
| Osoby subjektu    |   |
| Účty subjektu     |   |
| Účetní období     |   |
| CZ NACE           |   |
| Veřejná podpora   |   |

U Kombinace veřejné podpory z nabídky vybereme:

| B KOMBINACE VEŘEJNÉ PODPORY                                                |   |
|----------------------------------------------------------------------------|---|
| 619068692   JS_Čl. 14, Nařízení Komise (EU) č. 651/2014, obecné nařízení o | ≣ |

To provedete následujícím způsobem:

KOMBINACE VEŘEJNÉ PODPORY

U kolonky

## kliknete na a zobrazí se číselník, kde je možné filtrovat a vyhledávat.

|   | 🗐 Výběr z číselníku |                                                     |          |          |  |  |  |
|---|---------------------|-----------------------------------------------------|----------|----------|--|--|--|
|   |                     |                                                     |          |          |  |  |  |
|   | Kód                 | Název CZ                                            | Název PL | Název EN |  |  |  |
|   | <b>Y</b>            | Ţ.                                                  | Ţ        | Y        |  |  |  |
|   | 111701777           | Obecné nařízení o blokových výjimkách (Nařízení Kom |          |          |  |  |  |
|   | 112838129           | Rozhodnutí Komise o SOHZ (2012/21/EU)               |          |          |  |  |  |
|   | 154553270           | Obecné nařízení o blokových výjimkách (Nařízení Kom |          |          |  |  |  |
|   | 238347564           | Mimo režim veřejné podpory                          |          |          |  |  |  |
| t | 238377602           | Podpora de minimis na SOHZ (Nařízení Komise (EU) č  |          |          |  |  |  |
|   | 246679232           | Obecné nařízení o blokových výjimkách (Nařízení Kom |          |          |  |  |  |
|   | 246d0ec6-383        | OPPIK Proof, GBER, čl. 28                           |          |          |  |  |  |
|   | 246d0ec6-383        | OPPIK Klastry, GBER, čl. 27                         |          |          |  |  |  |
|   | 256721755           | Obecné nařízení o blokových výjimkách (Nařízení Kom |          |          |  |  |  |
|   | 260923427           | ÚE III - GBER - malý podnik                         |          |          |  |  |  |
|   | 260924370           | ÚE III - GBER - střední podnik                      |          |          |  |  |  |
|   | 260926046           | ÚE III - GBER - střední podnik                      |          |          |  |  |  |
|   | 276270075           | Obecné nařízení o blokových výjimkách (Nařízení Kom |          |          |  |  |  |

#### Z číselníku vyberete

| Kód          | Název CZ                                            | Název PL | Název EN |
|--------------|-----------------------------------------------------|----------|----------|
| <b>T</b>     | js 🐺                                                | Y        | Υ        |
| 89d69e4c-179 | JS_Čl. 14, Nařízení Komise (EU) č. 651/2014, obecné |          |          |

#### KOMBINACE VEŘEJNÉ PODPORY

619068692 | JS\_Čl. 14, Nařízení Komise (EU) č. 651/2014, obecné nařízení o ... 🔳

Záznam nezapomeňte Uložit.

Uložit

V dolní části v sekci Bonifikace nezapomeňte vybrat možnost "Malý podnik".

Klikněte na řádek "Malý podnik" a poté na šipku doprava.

| Bonifikace                                                                                   |                                                                                                    |   |                            |                                                           |
|----------------------------------------------------------------------------------------------|----------------------------------------------------------------------------------------------------|---|----------------------------|-----------------------------------------------------------|
| Bonifikace                                                                                   | Sazba bonifikace                                                                                                    |   | Sazba bonifikace           | Bonifikace                                                |
|                                                                                              | Y The second second sec |   | <b></b>                    | Y                                                         |
| Malé podniky                                                                                 | 10                                                                                                    |   | Nenalezeny žádné záznamy k | zobrazení                                                 |
| II I I Položek na stránku 25 🗸 Stra                                                          | ánka 1 z 1, položky 1 až 1 z 1                                                                                                    |   |                            | Položek na stránku 25 🔹 Stránka 1 z 1, položky 0 až 0 z 0 |
|                                                                                              |                                                                                                    |   |                            |                                                           |
|                                                                                              |                                                                                                    |   |                            |                                                           |
| Bonifikace                                                                                   |                                                                                                    |   |                            |                                                           |
| Bonifikace<br>Bonifikace                                                                     | Sazba bonifikace                                                                                                    |   | Sazba bonifikace           | Bonifikace                                                |
| Bonifikace<br>Bonifikace                                                                     | Sazba bonifikace                                                                                                    | Þ | Sazba bonifikace           | Bonifikace                                                |
| Bonifikace<br>Bonifikace<br>Nenalezeny žádné záznamy k zobrazení                             | Sazba bonifikace                                                                                                    |   | Sazba bonifikace           | Bonifikace                                                |
| Bonifikace Bonifikace Nenalezeny žádné záznamy k zobrazení M 1 P Položek na stránku 25 v Str | Sazba bonifikace                                                                                                    | • | Sazba bonifikace           | Bonifikace                                                |

Po tomto úkonu se již správně provede rozpad financí na záložce Přehled zdrojů financování.

## Veřejné zakázky

Pokud bude realizováno výběrové řízení, je potřeba na záložce Projekt zatrhnout "Realizace zadávacích řízení na projektu".

| _ Doplňkové informace                                          |                                            |
|----------------------------------------------------------------|--------------------------------------------|
| Realizace zadávacích řízení na projektu                        | Společný akční plán                        |
| 🗆 Liniová stavba                                               | Partnerství veřejného a soukromého sektoru |
| 🔲 Další podpory ve vztahu k projektu z jiných veřejných zdrojů | 🗆 СВА                                      |
| 🗹 Veřejná podpora                                              |                                            |
|                                                                |                                            |

Poté se odemkne modul Veřejné zakázky, kde je nutné založit nový záznam, alespoň s předpokládanými údaji o výběrovém řízení.

| Informování o realizaci | ^ |
|-------------------------|---|
| Veřejné zakázky         |   |
| Profil objektu          | ^ |
| Nová depeše a koncepty  |   |
| Přehled depeší          |   |
| Poznámky                |   |
| Úkoly                   |   |
| Datová oblast žádosti   | ^ |
| Identifikace projektu   | ^ |

Klikněte na "Založit VZ" a poté se přes řádek proklikněte do modulu veřejné zakázky.

| Navigace                | ^ | PŘEHLED VZ                 |                     |                              |                                   |                       |   |                                                     |                                                        |                      |                                   |
|-------------------------|---|----------------------------|---------------------|------------------------------|-----------------------------------|-----------------------|---|-----------------------------------------------------|--------------------------------------------------------|----------------------|-----------------------------------|
| Operace                 |   | Zde přetáhněte hlavičku sl | oupce, podle kteréh | io má být prov               | vedeno třídění                    |                       |   |                                                     |                                                        |                      |                                   |
| Založit VZ<br>Změnit VZ |   | Administrativní stav VZ    | HASH VZ             | Pořadové<br>číslo<br>veřejné | Pracovní název veřejné<br>zakázky | Název veřejné zakázky |   | Předpokládané<br>datum zahájení<br>zadávacího/výběi | Předpokládané<br>datum<br>ukončení<br>zadávacího (výbě | Stav veřejné zakázky | Typ kontraktu<br>zadávacího/výběr |
|                         |   | Y                          | V                   | zakázky                      |                                   | 7                     | Ţ | řízení                                              | řízení                                                 | Y                    | Tizeni                            |
|                         | * | Rozpracována               | Gjq0FVZ             | *****                        | Nákup CNC                         | Nákup CNC             |   | 1. 3. 2019                                          | 30. 4. 2019                                            | Plánována            |                                   |
|                         |   |                            |                     |                              |                                   |                       |   |                                                     |                                                        |                      |                                   |
|                         |   |                            |                     |                              |                                   |                       |   |                                                     |                                                        |                      |                                   |
|                         |   |                            |                     |                              |                                   |                       |   |                                                     |                                                        |                      |                                   |
|                         |   |                            |                     |                              |                                   |                       |   |                                                     |                                                        |                      |                                   |
|                         |   |                            |                     |                              |                                   |                       |   |                                                     |                                                        |                      |                                   |

| SMAZAT 🖌 KONTROLA 🔒 FINALIZA<br>EGISTRAČNÍ ČÍSLO PROJEKTU | ACE HISK         |                            |
|-----------------------------------------------------------|------------------|----------------------------|
|                                                           | Nákup CNC stroje |                            |
| OŘADOVÉ ČÍSLO VEŘEJNÉ ZAKÁZKY                             | HASH VZ          | ADMINISTRATIVNÍ STAV VZ    |
|                                                           | Gjq0FVZ          | Rozpracována               |
| RACOVNÍ NÁZEV VEŘEJNÉ ZAKÁZKY                             |                  | NAPOSLEDY ZMĚNIL           |
| Nákup CNC                                                 |                  | UACOCKAT                   |
| ÁZEV VEŘEJNÉ ZAKÁZKY                                      |                  | DATUM A ČAS POSLEDNÍ ZMĚNY |
| Nákup CNC                                                 |                  | 3. 12. 2018 14:14          |

Na záložce Identifikace VŘ vyplňte "Pracovní název veřejné zakázky" a "Název veřejné zakázky".

Záložku Veřejné zakázky vyplňte následujícím způsobem za předpokladu, že výběrové řízení je plánováno:

| POŘADOVÉ ČÍSLO VEŘEJNÉ ZAKÁZKY                    | 🛿 stav veřejné zakázky<br>Plánována | EVIDENČNÍ ČÍSLO VEŘEJNÉ ZAKÁZKY V ISVZ     |
|---------------------------------------------------|-------------------------------------|--------------------------------------------|
| 🗌 Veřejná zakázka napříč projekty                 |                                     | 🗌 Veřejná zakázka je významná dle §16a ZVZ |
| URČENÍ DALŠÍCH PROJEKTŮ SE STEJNOU VEŘEJNOU ZAKÁZ | KOU 0/512 Otevřít v novém okně      | 🗆 Sdružení zadavatelů                      |

| Předpokládané údaje o veřejné zakázce        |                        |                                          |                                                                           |          |
|----------------------------------------------|------------------------|------------------------------------------|---------------------------------------------------------------------------|----------|
| PRACOVNÍ NÁZEV VEŘEJNÉ ZAKÁZKY     Nákup CNC |                        | PŘEDPOKLÁDANÝ TYP KONTRAKTU Z<br>Smlouva | ADÁVACÍHO/VÝBĚROVÉHO ŘÍZENÍ                                               | <b>=</b> |
| PŘEDPOKLÁDANÝ KÓD CPV PŘ                     | iedpokládaný název cpv | 1                                        | PŘEDPOKLÁDANÉ DATUM ZAHÁJENÍ<br>ZADAVACIHO/VYBEROVEHO RIZENI<br>. 3. 2019 | Ħ        |

| Základní údaje o veřejné zakázce                                         |                    |                                  |                                                              |
|--------------------------------------------------------------------------|--------------------|----------------------------------|--------------------------------------------------------------|
| NÁZEV VEŘEJNÉ ZAKÁZKY                                                    |                    | TYP KONTRAKTU ZADÁVACÍHO/VÝBĚROV | ÝÉHO ŘÍZENÍ                                                  |
| Nákup CNC                                                                |                    |                                  | <b>=</b>                                                     |
| KÓD CPV NÁZEV CPV                                                        |                    |                                  | DATUM ZAHÁJENÍ ZADÁVACÍHO/<br>Výberoveho rizeni              |
|                                                                          |                    |                                  | E                                                            |
| REŽIM VEŘEJNÉ ZAKÁZKY                                                    | DRUH ZADÁVACÍHO ŘÍ | ZENÍ/VÝBĚROVÉHO ŘÍZENÍ           | PŘEDPOKLÁDANÉ DATUM UKONČENÍ<br>ZADÁVACIHO/VYBEROVEHO ŘÍZENÍ |
| Malého rozsahu (malé hodnoty)                                            |                    |                                  | 30. 4. 2019                                                  |
| SPECIFIKACE DRUHU ZADAVATELE     Jiný, který není definován v ZVZ / ZZVZ | MĚNA               | VÝŠE DPH                         | PŘEDPOKLÁDANÁ HODNOTA VEŘEJNÉ ZAKÁZKY<br>Bez dph             |
| L                                                                        |                    |                                  |                                                              |
|                                                                          |                    |                                  |                                                              |
|                                                                          |                    |                                  |                                                              |

| 🖪 PŘEDPOKLÁDANÝ DRUH VEŘEJNÉ ZAKÁZKY |  |
|--------------------------------------|--|
| Dodávky                              |  |
|                                      |  |

Předpokládaný typ kontraktu bude vždy "Smlouva". Režim veřejné zakázky bude "Malého rozsahu (malé hodnoty)". Specifikace druhu zadavatele je v tomto případě "Jiný, který není definován v zákoně v ZVZ/ZZVZ".

Další údaje není potřeba v případě plánované veřejné zakázky vyplňovat.

| Po vyplnění nezapomeňte zfinalizovat tlačítkem | 8 | FINALIZACE | a nodat | â | PODAT | . Modul |
|------------------------------------------------|---|------------|---------|---|-------|---------|
| veřejné zakázky se nepodepisuje.               |   |            |         |   |       |         |